## Inloggen op Office365

• Start de webbrowser (bij voorkeur Google Chrome of Microsoft Edge).

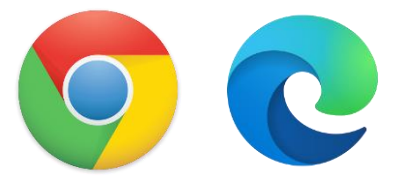

• Surf naar https://www.office.com/

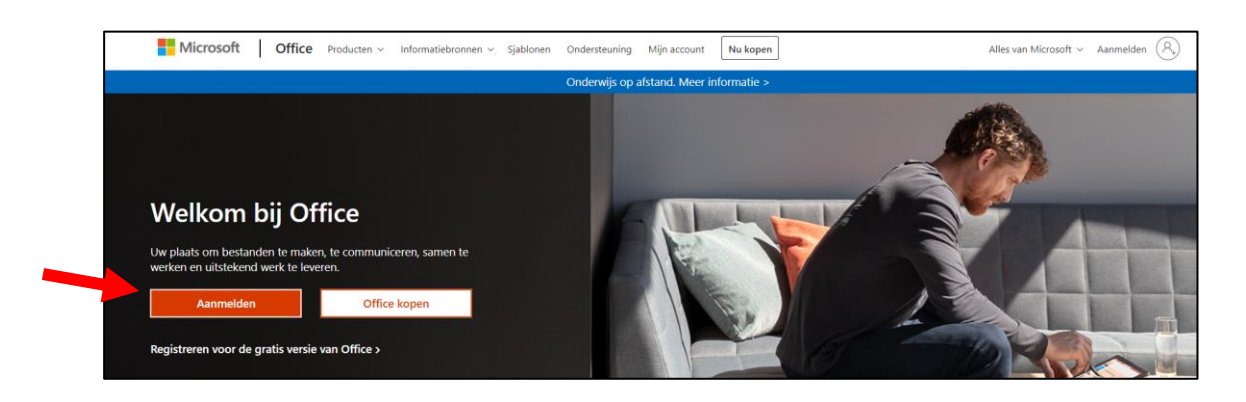

• Klik op Aanmelden.

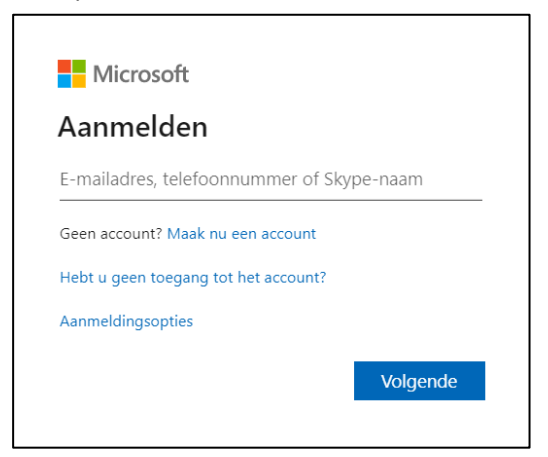

- Meld je aan met je miras e-mailadres. <u>mirasid@cursist.miras.be</u>
- Vul je wachtwoord in en klik op Aanmelden.
- Je bent aangemeld op Office365.
- Meld je vervolgens af (rechtsboven via initialen).